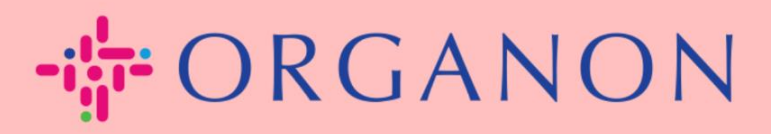

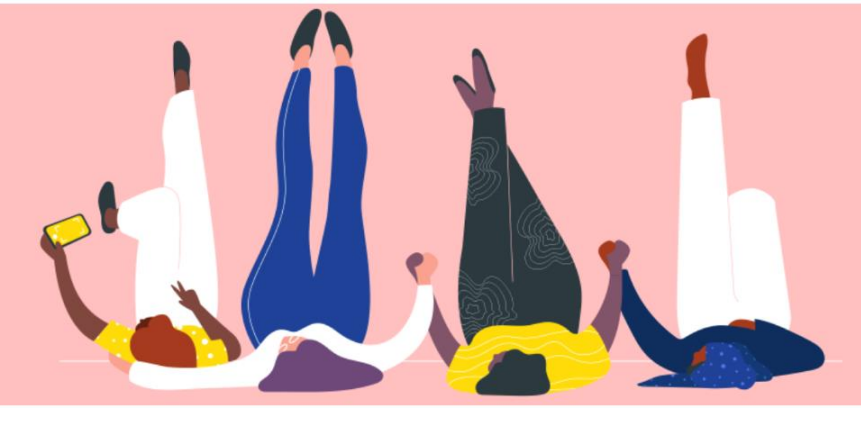

## ZUSAMMENFÜHRUNGS ANFRAGE SENDEN

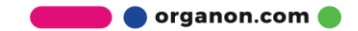

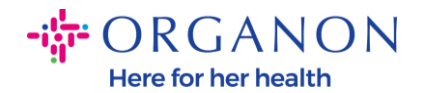

Anträge auf

Zusammenführung Vorschläge zur

Zusammenführung

## So senden Sie eine Zusammenführungsanfrage in Coupa

1. Klicken Sie auf die Registerkarte Konfiguration, wählen Sie Anträge auf Zusammenführung

| Coupa supplier portal TEST -   BENACHRICHTIGUNGEN ()   HILFE - |                                    |                              |     |             |           |      |
|----------------------------------------------------------------|------------------------------------|------------------------------|-----|-------------|-----------|------|
| Rechnungen Best                                                | ellungen Unternehmensprofil Kon    | nfiguration Servicenachweise | ASN | Beschaffung | Prognosen | Mehr |
| Administrator Einrichten                                       | von Kundenkonten Verbindungsanfrag | jen                          |     |             |           |      |
| Administrator Anträge auf Zusammenführung                      |                                    |                              |     |             |           |      |
| Users                                                          | Zusammenführungsantrag initileren  |                              |     |             |           |      |

| 2. | Geben Sie im Feld E-Mail-Adresse die E-Mail-Adresse des Empfängers ein, an |
|----|----------------------------------------------------------------------------|

 Geben Sie im Feld E-Mail-Adresse die E-Mail-Adresse des Empfangers ein, an den Sie die Zusammenführungsanfrage senden möchten, und klicken Sie anschließend auf Zusammenführung beantragen.

| Isers                           | Zusammenführungsantrag initiieren                                                                                                    |
|---------------------------------|----------------------------------------------------------------------------------------------------|
| nträge auf<br>usammenführung    | coupa@coupamail.edu                                                                                                    |
| orschläge zur<br>usammenführung | I'm not a robot                                                                                                    |
| eitrittsanfragen                | reCAPTCHA<br>Privacy - Terma                                                                                                    |
| euerrechtliche<br>rtreter       | ① Durch die Zusammenführung werden die Konten gebündelt. Hierdurch können alle gemeinsamen Benutze                                                                                                    |
| hlungsmethoden                  | im Namen Ihres Unternehmens Rechnungen stellen und Zahlungsinformationen an verlinkte Kund-<br>übermitteln. Bevor Sie einen Antrag auf Zusammenführung abschicken, sollten Sie sicherstellen, dass diese<br>Mail-Adresse zu einem Benutzer gehört, der Teil Ihrer Organisation ist. Einmal akzeptierte Anträge a<br>Zusammenführung können nicht rückgängig gemacht werden.Erfahren Sie mehr über die Zusammenführung v<br>Konten. |
| TP-Konten                       |                                                                                                    |
| ML-Fehler                       |                                                                                                    |
| TP-Datenfehler (bei             | Zusammenführung beantragen                                                                                                    |

Administrator Anträge auf Zusammenführung

coupa@coupamail.edu

I'm not a robot

🛑 🔵 organon.com 🔵

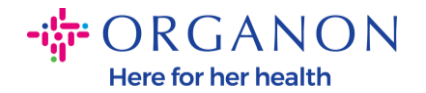

3. Schreiben Sie eine Nachricht an den Empfänger (z. B. "Bitte akzeptieren Sie die Anfrage") in das Feld **Hinweis an den Empfänger**und klicken Sie dann auf **Anfrage senden**.

| * Kontoinhaber                | Mein Konto                            |                                                      |
|-------------------------------|---------------------------------------|------------------------------------------------------|
|                               | O Ihr Konto                           |                                                      |
|                               | Ich bin mir bewusst, dass ich durch A | uswahl dieser Option nicht mehr der Kontoinhaber bin |
| * Hinweis an den<br>Empfänger |                                       | 1.                                                   |
|                               | l'm not a robot                       | reCAPTCHA<br>Privacy - Terms                         |

Durch die Zusammenführung werden die Konten gebündelt. Hierdurch können alle gemeinsamen Benutzer im Namen Ihres Unternehmens Rechnungen stellen und Zahlungsinformationen an verlinkte Kunden übermitteln. Bevor Sie einen Antrag auf Zusammenführung abschicken, sollten Sie sicherstellen, dass diese E-Mail-Adresse zu einem Benutzer gehört, der Teil Ihrer Organisation ist. Einmal akzeptierte Anträge auf Zusammenführung können nicht rückgängig gemacht werden. Erfahren Sie mehr über die Zusammenführung von Konten.

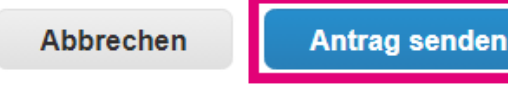

4. Der Empfänger wird benachrichtigt, die Anfrage zu akzeptieren. Um die Zusammenführungsanfrage zu akzeptieren, muss sich der Empfänger bei Coupa anmelden, auf die Registerkarte Konfiguration klicken und Anträge auf Zusammenführung auswählen.

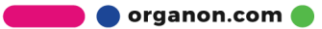

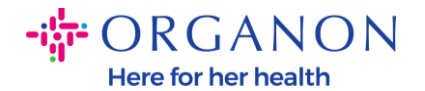

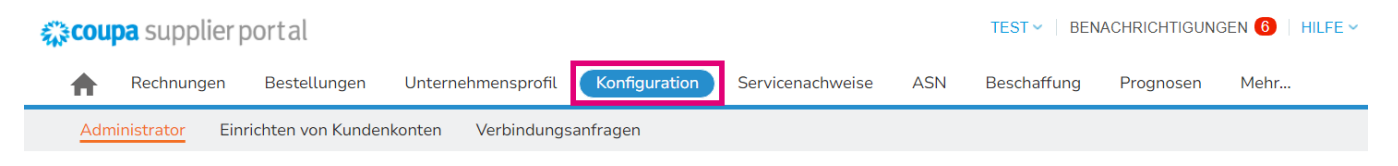

Administrator Anträge auf Zusammenführung

| Users                             | Zusammenführungsantrag initileren |
|-----------------------------------|-----------------------------------|
| Anträge auf<br>Zusammenführung    | coupa@coupamail.edu               |
| Vorschläge zur<br>Zusammenführung | I'm not a robot                   |

5. Die Zusammenführungsanfrage wird unter **Offene Anträge auf Zusammenführung** angezeigt, klicken Sie auf **Antwort**.

| Offene Anträge auf Zusammenführung |                              |                                         |         |
|------------------------------------|------------------------------|-----------------------------------------|---------|
| Angefragt<br>28.01.25              | TEST COUPA LTD<br>London, UK | Von einem anderen Unternehmen initiiert | Antwort |
|                                    | London England 1234          |                                         |         |
|                                    | United Kingdom               |                                         |         |

 Schreiben Sie eine Nachricht an den Anfragenden (z. B. "Akzeptiert") in das Feld Hinweis an den Antragsteller hinzufügen und klicken Sie auf Akzeptieren.

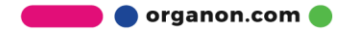

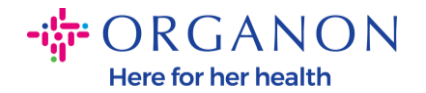

| Benutzer mit Zugriff auf<br>zusammengeführtes<br>Konto | C D (vendoronboardingtest01@gmail.com)                                                                                                    |
|--------------------------------------------------------|----------------------------------------------------------------------------------------------------|
| Hinweis vom<br>Antragsteller                           | please accept                                                                                                    |
| Hinweis an den<br>Antragsteller hinzufügen             |                                                                                                    |
|                                                        | <ul> <li>Ich erkenne die oben genannten E-Mail-Adresse als einen<br/>Kollegen in meinem Unternehmen zugehörig und bin mit der<br/>Zusammenführung einverstanden</li> </ul> |

Dieser Antrag stammt von einem Benutzer mit einer anderen E-Mail-Domäne. Akzeptieren Sie diesen Antrag nur, wenn Sie sicher sind, dass der Benutzer Teil Ihrer Organisation ist. Durch die Zusammenführung werden die Konten gebündelt. Hierdurch können alle gemeinsamen Benutzer im Namen Ihres Unternehmens Rechnungen stellen und Zahlungsinformationen an verlinkte Kunden übermitteln. Einmal akzeptierte Anträge auf Zusammenführung können nicht rückgängig gemacht werden. Erfahren Sie mehr über die Zusammenführung von Konten.

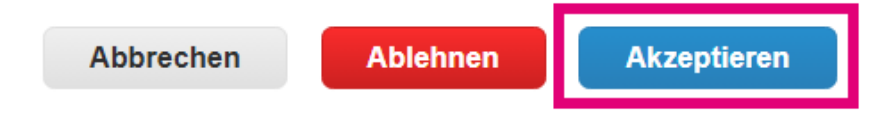

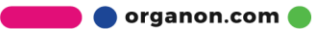